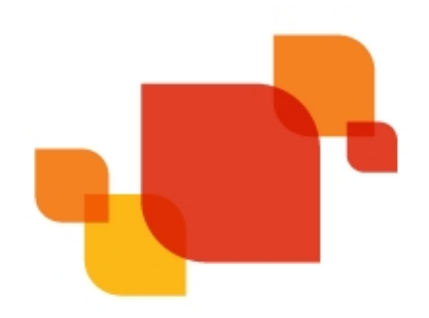

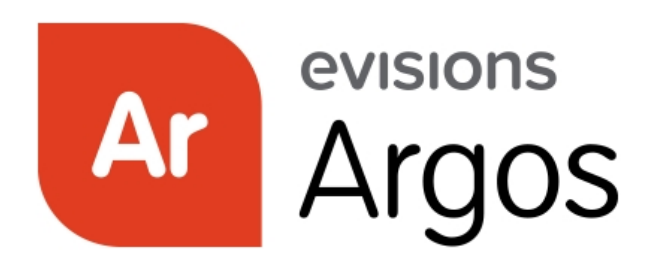

**Enterprise Reporting Solution** 

# Argos 6.2 Release Guide

Product version 6.2 Last updated 5/23/2019

# Trademark, Publishing Statement, and Copyright Notice

© 1998-2019 Evisions, Inc. All rights reserved.

This software and related documentation are provided under a license agreement containing restrictions on use and disclosure and are protected by intellectual property laws. No part of this document may be reproduced, stored in or introduced into a retrieval system, or transmitted in any form or by any means (electronic, mechanical, photocopying, recording, or otherwise), or for any purpose, without the express written permission of Evisions, Inc.

The information contained herein is subject to change without notice and is not warranted to be error-free. Product features referenced herein for a period of time may not match product contents. Evisions, Inc. does not warrant that the functions contained in the software will meet your requirements or that the operation of the software will be uninterrupted or error free. Evisions, Inc. reserves the right to make changes and/or improvements in the software without notice at any time.

This software and documentation may provide access to or information on content, products, and services from third parties. Evisions, Inc. and its affiliates are not responsible for and expressly disclaim all warranties of any kind with respect to third-party content, products, and services. Evisions, Inc. and its affiliates will not be responsible for any loss, costs, or damages incurred due to your access to or use of third-party content, products, or services. Evisions, Inc. does not endorse the content or developer of any products or web sites mentioned.

All information in this guide is designed for instructional purposes only. Evisions, Inc. makes no guarantees regarding the accuracy or performance of any techniques used in this guide. Software configurations and environments may vary, and some techniques used in this guide may not operate efficiently under all configurations. This guide may contain examples of various technologies or products, which are the sole property and responsibility of their creators.

Trademarks are the property of the respective owners for any products mentioned herein.

## Table of Contents

| What's New in Argos 6.2?                              | 4   |
|-------------------------------------------------------|-----|
| MAPS and Argos Updates                                | 4   |
| Product versions                                      | 4   |
| Installation                                          | . 4 |
| 1. Prepare test environment and ensure current backup | . 4 |
| 2. Check for updates                                  | 4   |
| 3. Allow update process to complete                   | 5   |
| 4. Verify the latest version is installed             | 5   |
| Report Writers                                        | 6   |
| Crosstab Reports                                      | 6   |
| Creating a Crosstab Report                            | 6   |
| Designing the Report                                  | 7   |
| DataBlock Designers                                   | 11  |
| Salesforce Connector                                  | 11  |
| Data Connection Configuration                         | 11  |
| Argos 6.2 Release Notes                               | 13  |
| Getting Help1                                         | 17  |

## What's New in Argos 6.2?

Evisions is pleased to announce the release of Argos version 6.2, which includes the following changes:

#### Enhancements:

- Created a new Salesforce Connector option that can bring your Salesforce data into Argos for use in DataBlocks and reports.
- Added a new crosstab report type that allows you to quickly compare two or more data attributes in a compact table format.
- The free type SQL editor now supports using the WITH clause to alias a subquery without requiring scripting to be allowed for the data connection.
- Added a Preview button when configuring HTML-format emails in a schedule.
- The auditing tables in the Data Warehouse and MAPS auditing database now track when DataBlocks are run in the Web Viewer.
- Web Viewer users can now select which fields to include when exporting data from a multi-column list box.
- Interactive dashboard objects are now always keyboard accessible in the Web Viewer without any additional effort during the DataBlock design process.

#### **Resolved Issues:**

- List boxes referencing Oracle date fields were throwing an "invalid field size" error when inline variable substitution was enabled.
- Web Viewer users would sometimes see "Error Code: J0" when using the back button or breadcrumbs to return to search results.
- Additional enhancements and resolved issues.

We appreciate the feedback received from all of our users. Our products would not be what they are today without your continued support. If you have any comments or suggestions, please do not hesitate to <u>open a HelpDesk ticket</u> and let us know.

## **MAPS and Argos Updates**

Some of the changes in this release require an update to MAPS as well as to Argos. We recommend upgrading both products to the latest versions concurrently.

#### **Product versions**

The latest versions of MAPS and Argos included in this release are:

- Argos mapplet 6.2.0.1852 / Argos client 6.2.0.2240 / Web Viewer 6.2.0.99
- MAPS service 6.2.0.2094 / MAPS Config 6.2.0.1124 / eLauncher 6.2.0.26

### Installation

#### 1. Prepare test environment and ensure current backup

We highly recommend installing updates in a test environment before applying them to your production environment. You should make sure that a current backup is available in case of any unforeseen issues. To create a full backup of your MAPS environment, go to the **Server** -> **Backups** screen in MAPS and click **Backup Now**.

#### 2. Check for updates

Click the Check for Updates button in the MAPS Configuration tool to view available updates.

It is possible to apply updates when users are on the system; however, to avoid the possibility of losing unsaved work we recommend applying updates during off hours.

#### 3. Allow update process to complete

When applying updates to the MAPS service you will be temporarily disconnected from the server:

| Attempting to reconnect                                                                                                    |  |  |  |  |  |  |  |  |  |  |
|----------------------------------------------------------------------------------------------------|--|--|--|--|--|--|--|--|--|--|
| Your connection with the server has been lost.                                                                                                    |  |  |  |  |  |  |  |  |  |  |
| Attempting to reconnect to the server. If you wish to cancel the reconnection attempt then all open forms will be closed and any pending changes will not be saved. |  |  |  |  |  |  |  |  |  |  |
| Reconnect in 8 seconds                                                                                                    |  |  |  |  |  |  |  |  |  |  |
| Status: Waiting to connect                                                                                                    |  |  |  |  |  |  |  |  |  |  |
| Connect Now                                                                                                    |  |  |  |  |  |  |  |  |  |  |

The update process may take a few minutes to complete. **Do NOT cancel the reconnection attempt or manually restart the server.** You will automatically be reconnected to the server once the update has been applied.

#### 4. Verify the latest version is installed

To ensure that you are on the most current version, continue clicking the **Check for Updates** button and applying the updates until no new updates are available.

### Please Provide Us with Your Feedback!

As always, we welcome any <u>feedback or suggestions</u> you may have. We very much appreciate your thoughts and suggestions, so please keep the great ideas coming!

## **Crosstab Reports**

When creating a report in Argos, you now have the option to choose a crosstab report type. Crosstab reports provide an easy way to relate two or more data attributes in a simple table format.

|                                                 |        | Product Sales by Region and Sales Rep |        |           |       |        |            |        |       |        |             |         |             |
|-------------------------------------------------|--------|---------------------------------------|--------|-----------|-------|--------|------------|--------|-------|--------|-------------|---------|-------------|
| Dreduct Name                                    | N      | ortheas                               | st     | South     |       |        | Southe     |        | Sou   |        | Crand Total |         |             |
| Product Name                                    | Mendez | Tinoco                                | Total  | Patterson | Pham  | Total  | Washington | Total  | Alden | Farris | Kline       | Total   | Grand Total |
| Microsoft Visio                                 | 249    | 4731                                  | 4980   | 1245      | 498   | 1743   | 2490       | 2490   |       |        | 45318       | 45318   | 55527       |
| Norton Internet Security                        | 280    | 1440                                  | 1720   | 4080      |       | 4080   | 480        | 480    | 120   | 80     | 4240        | 4440    | 11200       |
| QuickBooks Pro                                  |        | 796                                   | 796    | 13731     | 398   | 14129  | 1791       | 1791   |       |        | 33631       | 33631   | 54526       |
| Samsung T260 HD 25.5" Widescreen<br>LCD Monitor | 399    | 3192                                  | 3591   | 6783      |       | 6783   | 2793       | 2793   | 399   |        | 1995        | 2394    | 28329       |
| Sony NW230 G/B Notebook                         |        | 26486                                 | 26486  | 2337      |       | 2337   | 2337       | 2337   | 3895  |        | 142557      | 146452  | 184623      |
| Grand Total                                     | 5412   | 218511                                | 223923 | 431023    | 12870 | 443893 | 157225     | 157225 | 24168 | 10748  | 1913572     | 1948488 | 2964413     |

The Crosstab Editor allows you to specify which fields from the report query should be displayed as the rows and columns, and which field represents the numerical data to display in the table cells. You can also apply basic formatting to the report, such as headers and footers, colors, font styles, and text.

#### Creating a Crosstab Report

To create a new crosstab report:

- 1. Ensure the DataBlock contains a report query that returns the desired information from your database.
- 2. Select the DataBlock and then click the New button under Report Writer Actions.
- 3. Give the report a name and description.
- 4. Select Crosstab report as the report type.
- 5. Click the **Create** button to open the Edit Report dialog.

| Create a n  | ew report or dashboard                                                                                                    |                                            |                                                 |                                                                         |  |  |  |  |  |
|-------------|----------------------------------------------------------------------------------------------------|--------------------------------------------|-------------------------------------------------|-------------------------------------------------------------------------|--|--|--|--|--|
| 0 78<br>(70 | Create a new Argos report or dashboard for the DataBlock. After selecting Create you will be able to edit the design and other details. |                                            |                                                 |                                                                         |  |  |  |  |  |
| Name        |                                                                                                    |                                            |                                                 | Charad                                                                  |  |  |  |  |  |
| Sales Rep   | port                                                                                                    |                                            |                                                 |                                                                         |  |  |  |  |  |
| Descriptio  | n                                                                                                    |                                            |                                                 | OPrivate                                                                |  |  |  |  |  |
| A crosst    | ab report showing product sales by region and                                                                                           | l sales rep.                               |                                                 | ~ ~                                                                     |  |  |  |  |  |
| Type:       |                                                                                                    |                                            |                                                 |                                                                         |  |  |  |  |  |
| Q           | Dashboard                                                                                                    | Crosstab re<br>tabulation of<br>between tv | ports, also k<br>or matrix repo<br>o or more va | nown as cross<br>orts, show relationships<br>ariables in a simple table |  |  |  |  |  |
| csv         | Comma delimited report (CSV)                                                                                                    | format.                                    |                                                 |                                                                         |  |  |  |  |  |
|             | Banded report (graphics, text, charts, etc)                                                                                             |                                            |                                                 |                                                                         |  |  |  |  |  |
|             | Extract text report                                                                                                    |                                            |                                                 |                                                                         |  |  |  |  |  |
|             | Crosstab report                                                                                                    |                                            |                                                 |                                                                         |  |  |  |  |  |
|             |                                                                                                    | Create                                     | <u>C</u> ancel                                  | Help                                                                    |  |  |  |  |  |

6. Click the **Design** button to open the Crosstab Report Editor.

#### **Designing the Report**

The Crosstab Report Editor is where you design the layout of your report.

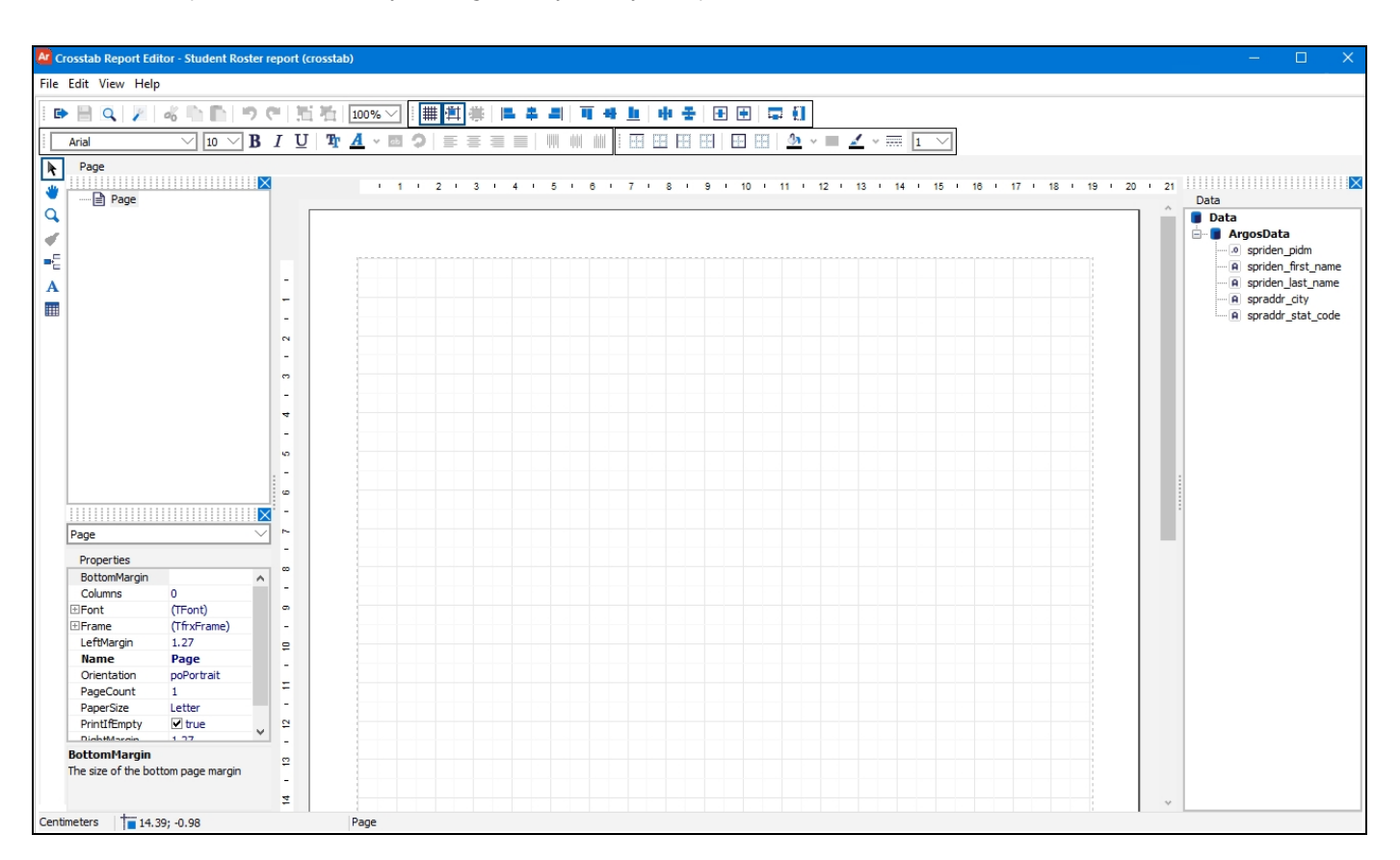

The **Object toolbar** on the left side of the editor contains three types of objects that you can add to the report:

- Insert Band Add a title band, page header band, or footer band to the report. Title bands appear once at the start of the report.
   Page header bands appear at the top of every page, and footers appear at the bottom of every page.
- Add Text Object Add plain text to a band or other location on the page. If you want to create a title at the top of your report, you would first add the title band, and then add a text object to the title band.
- Draw Crosstab Object Add the actual crosstab object to the report. After selecting the button, click anywhere on the page to add the object. The Crosstab Editor dialog will then open, where you can configure the data to be included in the report.

You can use the various alignment tools to arrange text and crosstab objects in relation to each other, their parent bands, or to the page.

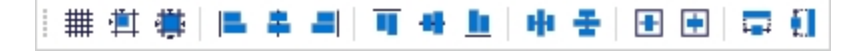

#### **Crosstab Editor**

After adding a crosstab object to the report, the Crosstab Editor dialog is where you set up the crosstab report table.

|                                                                                                    |                                                                                                    | L ^            |
|----------------------------------------------------------------------------------------------------|----------------------------------------------------------------------------------------------------|----------------|
| Source data Crosstab structure alast_name region_name sale_date product_name sale_amount Product_name A-Z                                                                                     | region_name <table-cell> Subtotal<br/>ast_name<br/>sale_amount</table-cell>                                                                                                    | ▼ A-Z<br>▼ A-Z |
| Select style         sale_amount       region_name, last_name         product_name       [region_name]         Grand Total       0         [product_name]       0         Grand Total       0 | <ul> <li>Show title</li> <li>Show corner</li> <li>Column header</li> <li>Row header</li> <li>Column grand total</li> <li>Row grand total</li> <li>Row grand total</li> <li>Auto size</li> <li>Border around cells</li> <li>Print down then across</li> <li>Reprint headers on new page</li> <li>Side-by-side cells</li> <li>Join equal cells</li> </ul> |                |

The **Source data** pane contains a list of all of the available fields from the report query. To design the crosstab table, drag and drop these fields into the **Crosstab structure** area. Fields in the bottom left box will become the table rows, and fields in the upper right box will become the table columns. The lower right box should contain the field that represents the numerical data that you wish to view. In the example above, we are looking at sales totals, with the product names as the rows and the regions and sales rep names as the columns.

- You can use the **preview window** at the bottom to see how your report will look.
- The **Select style** link in the preview pane lets you choose from a predefined list of colors for the table.
- Checkboxes control showing or hiding titles, row/column headers, row/column totals, and let you configure various display options.
- Dropdown arrows next to each row and column field let you specify the sort order.
- If you include more than one field in the rows or columns, you can choose whether you want to show a **subtotal** row/column.
- Dropdown arrows next to numerical data fields let you choose an aggregation method, such as sum, min, max, average, or count. The default is Sum.

After configuring the crosstab data, select **OK** to insert the crosstab object into the report.

| : :                                                    | - 🗎 🔍 🖉 🚜 🖒 🖿 I                                                                                          | ୨ ୯୯ 🛅                | 100% 🗸 🛙 🏢                    | (単 尊)   ■ 鼻                                      | 의 지 수                     | <u>1</u> 中 王 | 🗉 🖻 🚍 🕄          |                   |                |
|--------------------------------------------------------|----------------------------------------------------------------------------------------------------|-----------------------|-------------------------------|--------------------------------------------------|---------------------------|--------------|------------------|-------------------|----------------|
|                                                        | Arial $\checkmark$ 10 $\checkmark$                                                                       | <b>B</b> I <u>U</u> ∣ | <u>т</u> <u>А</u> • 🖬 🔉       |                                                  |                           |              | II II II <u></u> | 🔳 🗹 v 🚃 1 🖂       |                |
| <ul> <li>★</li> <li>★</li> <li>★</li> <li>↓</li> </ul> | Page<br>□ □ □ Page<br>□ □ □ ReportTitle 1<br>□ □ □ A Text1<br>□ □ □ □ □ □ □ □ □ □ □ □ □ □ □ □ □ □ □      |                       | + 1 + 2 +                     | 3 1 4 1 5                                        | · 6 · 7 ·                 | 8 1 9 1      | 10 • 11 • 12 •   | 13 • 14 • 15 • 18 | · 17 · 18 · 19 |
| A                                                      |                                                                                                    | -                     | ReportTitle: Repor            | tTitle 1                                         |                           |              | Produc           | t Sales           |                |
|                                                        |                                                                                                    | 3 - 2 -               | sale_amount                   | region_name<br>[region_name]<br>[last_name] Tota | , last_name<br>Grand Tota | -7<br>       |                  |                   |                |
|                                                        |                                                                                                    | - 4                   | [product_name]<br>Grand Total | 0                                                | 0 (                       |              |                  |                   |                |
|                                                        | DBCross1                                                                                                 | -<br>9                |                               |                                                  |                           |              |                  |                   |                |
|                                                        | Properties AddHeight 0  AddWidth 0                                                                       | - 2                   |                               |                                                  |                           |              |                  |                   |                |
|                                                        | Align         baNone           AllowDuplicates         ✓ true           ⊞ Anchors         [fraLeft,fraTu | -                     |                               |                                                  |                           |              |                  |                   |                |
|                                                        | AutoSize V true<br>Border V true                                                                         | -                     |                               |                                                  |                           |              |                  |                   |                |

#### **Report Formatting**

Notice the structure pane in the upper left now includes an object called DBCross1, which is the crosstab object we just added. Clicking on the object name will select it so that you can move or format it. Double-clicking on the object name or on the crosstab object will open the Crosstab Editor again so you can change settings.

To make the crosstab table easier to read, you may want to rename the column headers so that they are formatted differently or use friendlier names. Double click on any of the row or column headers to edit the text in that cell.

| ReportTitle: Report           | tTitle1                            |             |                              |     |     |
|-------------------------------|------------------------------------|-------------|------------------------------|-----|-----|
|                               |                                    |             | Product Sales                | -   |     |
| sale_amount                   | region_name,                       | last_name   | Ar Text                      |     | ×   |
| product_name                  | [region_name]<br>[last_name] Total | Grand Total | Text =                       |     |     |
| [product_name]<br>Grand Total | 0 0                                | 0           | =-<br>region_name, last_name |     | ^   |
|                               |                                    |             |                              |     | *   |
|                               |                                    |             | 4                            |     | >   |
|                               |                                    |             | ОК                           | Can | cel |

You can change the font for the crosstab object or for individual headers or table cells using the Font toolbar at the top of the screen.

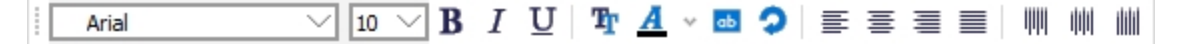

For this report, we want to make the headers bold and larger than the other text. For each header cell we want to change, we will first select the cell. Then, we will make it bold and increase the font size to 12.

|                |             |        | -     |
|----------------|-------------|--------|-------|
| DBCross1Corner | 1           | $\sim$ | - 2 - |
| Duplicates     | dmShow      | ~      | en    |
| ∃Fill          | (TfrxCustom |        | -     |
| ⊡Font          | (TFont)     |        | 4     |
| Charset        | DEFAULT_CH  |        |       |
| Color          | dBlack      |        | -     |
| Name           | Arial       |        | . ·   |
| Orientation    | 0           |        | -     |
| Quality        | fqDefault   |        | ω     |
| Size           | 12          |        | -     |
| ⊡Style         | [fsBold]    |        |       |
| fsBold         | True        |        |       |
| fsItalic       | False       |        | -     |
| fsUnderlin     | eFalse      |        | 00    |
| fsStrikeOu     | utFalse     |        | -     |

The Background and Border toolbar allows you to change the lines and colors used in the report.

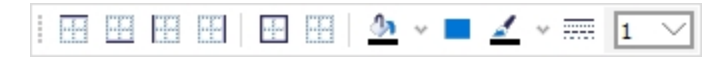

For example, you may want to darken the header cells so that they stand out better from the rest of the report.

Formatting and other properties can also be changed via the **Properties** pane in the lower left, which includes more advanced options than can be configured using the toolbars. A full list of <u>object properties</u> and <u>toolbar options</u> is available in the Argos help.

#### **Report Preview**

When you are finished configuring the report, you can use the **Preview** button  $\square$  on the first toolbar at the top of the screen to see how the report will look when run.

| Sales Report |   |                                                         |        |       |        |         |       |         |       |           |        |         |            |       |       |        |        |        | -           |   |
|--------------|---|---------------------------------------------------------|--------|-------|--------|---------|-------|---------|-------|-----------|--------|---------|------------|-------|-------|--------|--------|--------|-------------|---|
| Close 🔒      |   | 🔍 100% 🗸 🔣 📕 ┥ 1 🛛 of                                   | 2      | H     |        |         |       |         |       |           |        |         |            |       |       |        |        |        |             |   |
| 1            |   |                                                         |        |       |        |         |       | Pro     | duct  | Sales     | ;      |         |            |       |       |        |        |        |             | 1 |
|              |   |                                                         |        |       |        |         |       |         |       | Regi      | on and | l Sales | Rep        |       |       |        |        |        |             |   |
| <u></u>      |   | Desident Name                                           | Midv   | vest  | N      | ortheas | t     | North   | west  | 1         | South  |         | Southea    | ist   |       | Sou    | thwest |        | Cound Total |   |
| 2            |   | Product Name                                            | Nelson | Total | Mendez | Tinoco  | Total | Tisdale | Total | Patterson | Pham   | Total   | Washington | Total | Alden | Farris | Kline  | Total  | Grand Total |   |
|              |   | Acer Desktop PC                                         | 1393   | 1393  |        | 4179    | 4179  |         | 0     | 13134     | 398    | 13532   | 796        | 796   |       | 597    |        | 597    | 20497       |   |
|              |   | Asus VW266H 25.5" LCD Monitor                           | 1316   | 1316  | 658    | 4935    | 5593  |         | 0     |           |        | 0       | 2961       | 2961  |       |        | 58562  | 58562  | 68432       |   |
|              |   | Canon CanoScan 8800F Scanner                            | 2587   | 2587  |        | 398     | 398   | 398     | 398   |           |        | 0       | 3582       | 3582  |       | 796    | 34427  | 35223  | 42188       |   |
|              |   | Canon MP980 All-in-one                                  | 8806   | 8806  | 259    |         | 259   | 1036    | 1036  | 19425     | 259    | 19684   | 4662       | 4662  | 518   |        | 89614  | 90132  | 124579      |   |
|              |   | Canon Pixma MP250 Photo All-in-one<br>Printer           | 546    | 546   |        | 273     | 273   |         | 0     | 6006      |        | 6006    | 1053       | 1053  |       | 39     | 12636  | 12675  | 20553       |   |
|              |   | Compaq CQ5300F Desktop PC                               | 558    | 558   | 1395   | 837     | 2232  |         | 0     | 39339     |        | 39339   | 7812       | 7812  | 837   |        | 44640  | 45477  | 95418       |   |
|              |   | Epson GT-2500 Plus Network Ready<br>Scanner             | 6293   | 6293  |        | 8091    | 8091  |         | 0     |           |        | 0       | 5394       | 5394  | 2697  | 1798   | 65627  | 70122  | 89900       |   |
|              |   | Gateway Desktop PC                                      | 1796   | 1796  | 898    | 6286    | 7184  |         | 0     |           |        | 0       | 6286       | 6286  |       |        | 152211 | 152211 | 167477      |   |
|              |   | HP 2509m 25" Diagonal Full HD<br>Widescreen LCD Monitor | 9780   | 9780  |        | 9291    | 9291  |         | 0     | 50367     |        | 50367   | 9291       | 9291  |       |        | 44499  | 44499  | 123228      |   |
|              | > | HP Deskjet D2660 Printer                                | 49     | 49    | 49     | 1274    | 1323  |         | 0     | 784       | 245    | 1029    | 98         | 98    | 49    | 98     | 4214   | 4361   | 6860        |   |
| age 1 of 2   |   |                                                         |        |       |        |         |       |         |       |           |        |         |            |       |       |        |        |        |             | 1 |

## DataBlock Designers

## Salesforce Connector

The Salesforce Connector is a new <u>module</u> that allows you to create a data connection to an existing Salesforce environment. Salesforce data connections can be used to pull data from the Salesforce tables into Argos and other MAPS applications as desired, so you can report against them and use Salesforce data in your queries. Salesforce data connections work just like any other data connection in Argos.

When creating a data connection in MAPS, the initial dialog has been redesigned and MAPS Administrators will now see a new option for Salesforce.

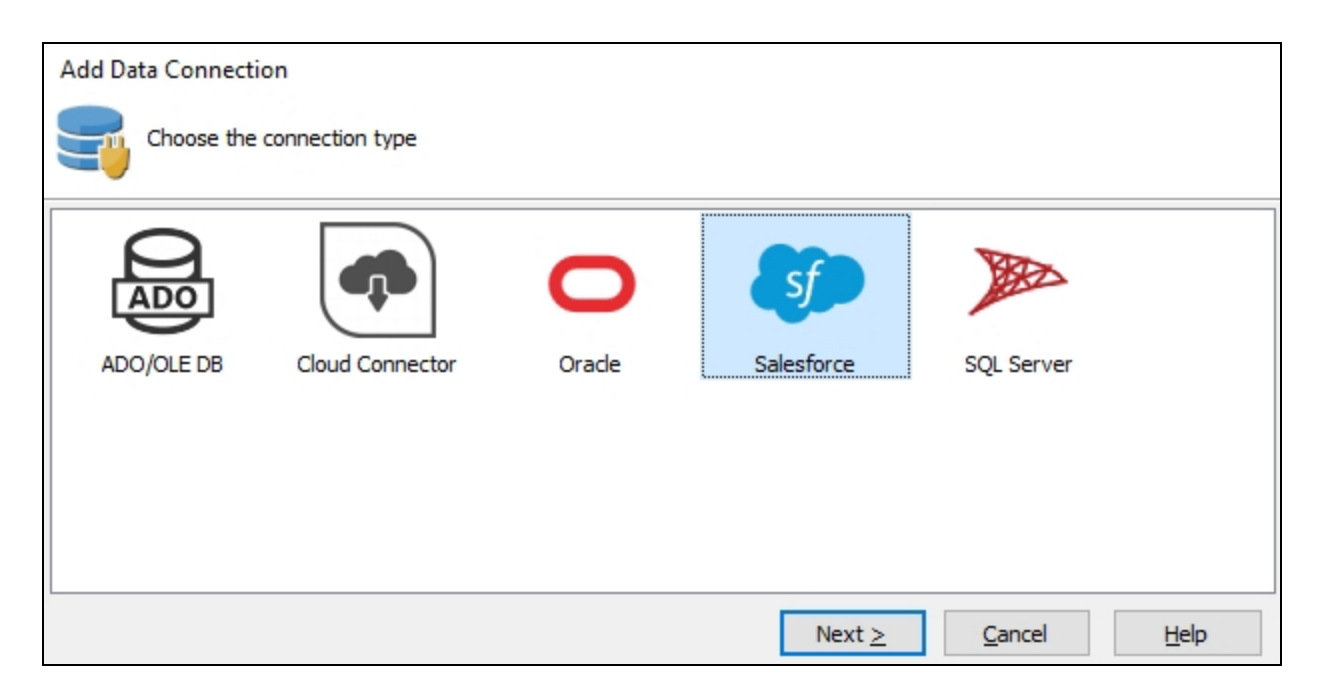

The Salesforce connection type is grayed out if you are not licensed for the Salesforce module. Please <u>contact us</u> if you would like a demo or an evaluation license to try out the Salesforce connector.

#### Data Connection Configuration

Similar to other data connection types, you enter the database details in the Driver Properties section.

| General<br>Driver Properties<br>Query Properties<br>SQL Formatting     | Property<br>User Name<br>Password<br>Security Token | Value<br>evisions |
|------------------------------------------------------------------------|-----------------------------------------------------|-------------------|
| User/Group Rules<br>Queuing Rules<br>Scripts<br>Connection Established | <br>Logging<br>Use Sandbox                          | Basic<br>False    |

- User Name/Password The credentials used to log in to Salesforce.
- Security Token The security token generated by Salesforce when you created the account or last changed the password. The token is case sensitive.
- Logging Set the verbosity of the Salesforce log file stored on the MAPS server.
  - Off No log will be generated (default).
  - Basic Logs the query, the number of rows returned, start of execution, time taken, and any errors.
  - Full Also includes cache queries, HTTP headers, request and response body, SSL negotiation, interface commands, and other details that may be helpful in troubleshooting a problem. This mode is not recommended for normal operation since the large amount of data logged may result in slower execution times.

Note: In clustered environments, Salesforce logs are only stored on the server node where the query was executed.

• Use Sandbox - Set this to True in order to use a sandbox (test) Salesforce environment. You will also need to append the sandbox name to the username as described in the Salesforce documentation. For example, if your username is "user" and the sandbox name in Salesforce is "sandbox", the username should be set to "user.sandbox".

You can leave the other data connection properties set to their defaults.

- **SQL Formatting** Leave the SQL Format set to its default of ANSI SQL-92. For information on constructing queries using the Salesforce Connector, refer to the Salesforce Connector Queries page in the MAPS help.
- User/Group Rules As with any data connection, you will need to configure which users and groups should have access to the connection. At this time, the only options supported for Salesforce connectors are "Use connection username and password" and "Not allowed to connect". The other options will not work because there is no way to enter the necessary security token.
- Other options such as query properties, queuing rules, and scripts can be configured as desired.

Click OK to close the data connection configuration dialog. To verify that everything is configured correctly, use the **Test** button at the top of the Data Connections screen to verify that you are able to connect to Salesforce.

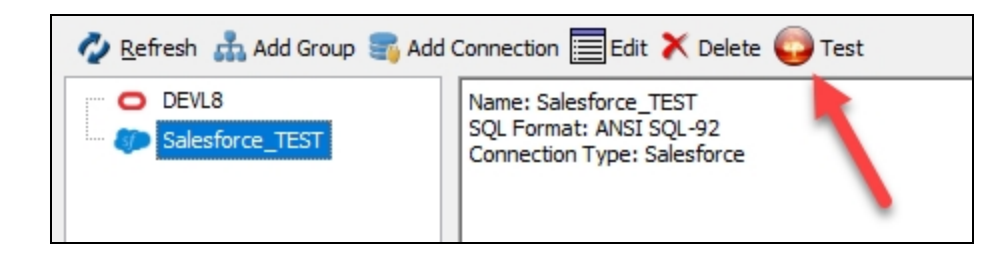

Finally, don't forget to authorize the new data connection for use with the MAPS applications (Argos, etc.).

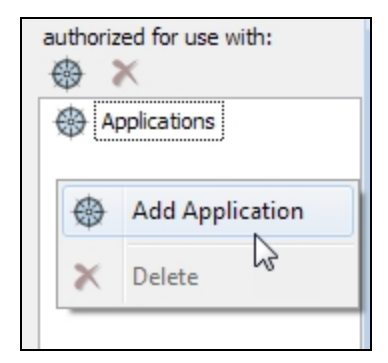

The Salesforce data connection is now ready for use.

## Argos 6.2 Release Notes

Argos Mapplet 6.2.0.1852 / Argos Client 6.2.0.2240 / Web Viewer 6.2.0.99 MAPS Service 6.2.0.2094 / MAPS Config 6.2.0.1124 / eLauncher 6.2.0.26

### Argos

#### **Enhancements**

| Area          | Description                                                                                                    | Issue<br>number |
|---------------|----------------------------------------------------------------------------------------------------|-----------------|
| Accessibility | Images and labels turned into hyperlinks via the On Click property are now included in the tab order and are identified as links to screen reader users.                                                                                                    | AR-<br>5334     |
| Accessibility | Removed the Tab Stop property for dashboard objects. Interactive objects (buttons, edit boxes, memo boxes, date boxes, dropdowns, checkboxes, radio buttons, list boxes, and multi-column list boxes) are now always accessible using the keyboard without requiring any additional work from the DataBlock Designer. Labels and images that have On Click events are always keyboard accessible when using the Web Viewer. | AR-<br>5408     |
| Accessibility | After activating a form via an On Click event, the first item in the tab order on the new form now automatically receives focus.                                                                                                    | AR-<br>5657     |
| Accessibility | Dashboard objects in the Web Viewer now always follow the standard browser tab order of top down, left to right.                                                                                                    | AR-<br>5665     |
| Auditing      | The auditing tables in the Data Warehouse and MAPS auditing database now include entries pertaining to users who run Argos DataBlocks in the Web Viewer.                                                                                                    | AR-<br>3451     |
| Queries       | The free type SQL editor now supports using the WITH clause to alias a subquery without requiring scripting to be allowed for the data connection.                                                                                                    | AR-<br>2596     |
| Reporting     | Added a new crosstab report type that provides an easy way to compare two or more data attributes in a simple table format.                                                                                                    | AR-<br>5484     |
| Reports       | Report names can now begin with a period (.) character.                                                                                                    | AR-<br>5901     |
| Scheduling    | Added a Preview button to the Edit Email dialog for schedule tasks that shows what HTML-format emails will look like when sent. Additionally, the Test button for the HTML editor has been renamed to Test Expressions to distinguish it from the Preview button, and the text at the top of the editor now correctly indicates whether the email format is HTML or plain text.                                             | AR-<br>5718     |
| Web Viewer    | When exporting a multi-column list box in the Web Viewer to a CSV file, you can now choose which columns to include, rename and reorder the columns, and configure various export options.                                                                                                    | AR-<br>3854     |

#### **Resolved Issues**

| Area          | Description                                                                                                    | lssue<br>number |
|---------------|----------------------------------------------------------------------------------------------------|-----------------|
| Accessibility | Firefox Web Viewer users were unable to tab out of a list or multi-column list box placed on top of a panel.                                                      | AR-<br>5663     |
| Charting      | For line and point charts with multiple series, x values that did not exist in one or more of the record sets were being plotted below the bottom of the x axis.  | AR-<br>5802     |
| Charting      | Multi-series bar charts were displaying labels for negative values where the label would have been if the value were positive.                                    | AR-<br>5913     |
| Charting      | In the Argos client, the y-axis of line and point charts with multiple series was starting at 0 even when there were negative values that should have been shown. | AR-<br>5914     |
| Clustered     | Restarting a mapplet on one cluster node caused users on other nodes to receive an error when attempting any                                                      | AR-             |

| Area               | Description                                                                                                    | lssue<br>number |
|--------------------|----------------------------------------------------------------------------------------------------|-----------------|
| installations      | action until they closed and re-launched the application.                                                                                                    | 5806            |
| DataBlocks         | Multi-column list boxes that referenced date fields would sometimes cause Argos to throw the error "Error while executing 'ListboxName'. Invalid field size" when using an Oracle data connection with the option to perform variable inline substitutions checked. | AR-<br>4802     |
| Form<br>design     | When selecting multiple objects including a standard chart, if the chart was not selected first then Argos would lose the selection.                                                                                                    | AR-<br>5550     |
| Localization       | Checkboxes in the OLAP cube Dimension Editor dialog were misaligned with their labels when the Web Viewer language was set to Arabic.                                                                                                    | AR-<br>5886     |
| Localization       | Unicode characters used in DataBlock and report notes were incorrectly displaying as question marks.                                                                                                    | AR-<br>5894     |
| Queries            | When querying a field with data type "GUID" from a MSSQL database, Argos was not recognizing the field as being a string data type, resulting in an error.                                                                                                    | AR-<br>5455     |
| Security           | In Argos 6.x, if an Argos object contained security settings for a user who was later deleted from MAPS, opening the Security dialog for that object resulted in the error "User unknown".                                                                          | AR-<br>5900     |
| Visual<br>Designer | When adding a database table in the Visual Designer, Argos was throwing the error "Missing equals sign between attribute and attribute value" if a property name contained a space.                                                                                 | AR-<br>5796     |
| Web Viewer         | In version 6.0 of the Web Viewer, attempting to use Shift-Tab to go to a previous form field did not work unless that field had first been tabbed to (not clicked into).                                                                                            | AR-<br>5590     |
| Web Viewer         | The Help -> About page in the Web Viewer now correctly identifies machines running Windows 10.                                                                                                    | AR-<br>5640     |
| Web Viewer         | When using the Web Viewer with Internet Explorer, Edge, or Firefox, pressing Backspace to go back to the Explorer from a dashboard left any open modal dialogs or context menus visible on the screen.                                                              | AR-<br>5642     |
| Web Viewer         | In Microsoft Edge, pressing Backspace after tabbing to a form field in the Web Viewer would sometimes cause focus to be in both the current and previous object at the same time.                                                                                   | AR-<br>5643     |
| Web Viewer         | When using the Web Viewer with Internet Explorer, Edge, or Firefox, pressing Backspace to go back to the Explorer after viewing a chart in fullscreen mode would cause an error if the chart was reopened and then closed using the Escape key.                     | AR-<br>5644     |
| Web Viewer         | Firefox Web Viewer users were unable to Shift-Tab into objects residing within a scroll box if the objects were outside the visible area of the scroll box.                                                                                                    | AR-<br>5658     |
| Web Viewer         | When navigating with the keyboard, OLAP cubes were adding four invisible tabs to the focus order.                                                                                                    | AR-<br>5664     |
| Web Viewer         | Folders, DataBlocks, and reports with dashes in their names were sorting differently than they did in the Argos client.                                                                                                    | AR-<br>5680     |
| Web Viewer         | Pressing Escape in the Web Viewer when focus was inside an open dropdown incorrectly closed the dashboard instead of the dropdown.                                                                                                    | AR-<br>5689     |
| Web Viewer         | Circle, ellipse, rounded square, and rounded rectangle shapes that had borders were appearing slightly cut off on the edges in the Web Viewer.                                                                                                    | AR-<br>5719     |
| Web Viewer         | In Argos 6.1, the Web Viewer was cutting off form objects located outside the visible area of the dashboard instead of adding scroll bars.                                                                                                    | AR-<br>5720     |
| Web Viewer         | The message "Error Code: J0" referencing the method or function "getId" was appearing in the Web Viewer after searching for a DataBlock, launching it, and then using the Back button or selecting a folder in the breadcrumb trail.                                | AR-<br>5798     |
| Web Viewer         | When a dropdown control was disabled and reenabled in the Web Viewer, the selected value was incorrectly cleared from the dropdown.                                                                                                    | AR-<br>5822     |

## MAPS

### **Enhancements**

| Area                    | Description                                                                                                    | Issue<br>number |
|-------------------------|----------------------------------------------------------------------------------------------------|-----------------|
| Auditing                | The Auditing Summary screen now allows you to limit the number of records returned at a time, similar to the Auditing Detail screen. | MAPS-<br>2041   |
| CAS                     | Added support for the CAS 3.0 protocol (CAS service version 5.3).                                                                    | MAPS-<br>1790   |
| Clustered installations | Added the MAPS service version to the Nodes screen for clustered installations.                                                      | MAPS-<br>1990   |
| Clustered installations | The server node dropdown for clustered installations now updates in real time when nodes are added or go offline.                    | MAPS-<br>2003   |
| Config                  | MAPS log files can now be sorted by their creation date in addition to filename and size.                                            | MAPS-<br>1985   |
| Data connections        | Added three custom fields that can be configured as needed for MAPS and LDAP users.                                                  | MAPS-<br>2011   |
| Data connections        | Created a new Salesforce Connector option for creating data connections to Salesforce environments.                                  | MAPS-<br>2202   |
| Email                   | Test emails sent from MAPS Config now support Unicode characters in the email body.                                                  | MAPS-<br>1808   |
| Email                   | MAPS now supports connecting to email and FTPS servers with TLS versions 1.1 and 1.2. Previously, only version 1.0 was supported.    | MAPS-<br>1903   |
| User interface          | Updated the Edit Data Connection dialog to streamline configuration by selecting the connection type on the first screen.            | MAPS-<br>2111   |
| User interface          | Updated the icons used for various types of data connections and renamed "connection pools" to "connection groups".                  | MAPS-<br>2147   |

## Resolved Issues

| Area                    | Description                                                                                                    | lssue<br>Number |
|-------------------------|----------------------------------------------------------------------------------------------------|-----------------|
| Accessibility           | The top and right panes in the MapsDbConfig utility used for clustered installations did not update their background colors when Windows was set to a High Contrast theme, resulting in the text not being visible.                 | MAPS-<br>2013   |
| Accessibility           | Improved contrast of the left menu in the MAPS Database Configuration Wizard.                                                                                                    | MAPS-<br>2020   |
| CAS                     | CAS users were being included in the Everyone group even if they were not added to MAPS individually or a member of an LDAP group that was added to MAPS.                                                                           | MAPS-<br>2101   |
| Cloud Connector         | Cloud Connector data connections were leaving a 1 MB temporary file behind in the local AppData directory each time the data was refreshed.                                                                                         | MAPS-<br>2004   |
| Clustered installations | After updating a mapplet or the MAPS license in a clustered environment, the update was still appearing in the list of available updates after switching to a different node within the cluster.                                    | MAPS-<br>1993   |
| Clustered installations | Changing the MAPS database configuration from one PostgreSQL schema to another or from SQLite to PostgreSQL without migrating data from a previous SQLite database was resulting in an error when attempting to access MAPS Config. | MAPS-<br>2018   |
| Clustered installations | When adding a node to an existing cluster, the database configuration wizard allowed invalid config.json files, which would cause an access violation and prevent the wizard from being rerun.                                      | MAPS-<br>2019   |

| Area                    | Description                                                                                                    | lssue<br>Number |
|-------------------------|----------------------------------------------------------------------------------------------------|-----------------|
| Clustered installations | In clustered environments, the option to disable users after a certain number of incorrect login attempts was counting login attempts on a per-node basis. This feature now works correctly no matter which node the user tries to log in to. | MAPS-<br>2059   |
| Config                  | System messages longer than the width of the screen were being cut off in the MAPS Config application instead of wrapping.                                                                                                    | MAPS-<br>1925   |
| Config                  | MAPS was retaining one backup fewer than the number of functional backups to keep specified on the Server -> Backups screen.                                                                                                    | MAPS-<br>1958   |
| eLauncher               | If the eLauncher was opened in multiple browser tabs, logging in to one tab would also log in on the other tabs, but the other tabs were not associated with a username.                                                                      | MAPS-<br>1889   |
| Log files               | The error message that appeared in the log file when MAPS was unable to acquire a read lock was showing a variable placeholder instead of the name of the locked resource.                                                                    | MAPS-<br>1905   |
| Security                | Using the Random button on the Change Password dialog occasionally resulted in an "ERangeError" exception, particularly when MAPS was configured to use more stringent passwords.                                                             | MAPS-<br>2152   |
| User interface          | In MAPS and Argos 6.1, various windows that would previously remember their size and location between sessions were no longer restoring these settings. This issue also affected DataBlocks run in the Argos client.                          | MAPS-<br>2035   |

# **Getting Help**

For information on using the software, please refer to the in-product Help, which contains detailed information on all aspects of the product.

If you are having problems with the installation or configuration, you can search our <u>support site</u>, which includes a knowledge base of common issues. If you are unable to find the solution, submit a HelpDesk request with a detailed explanation of the problem you are experiencing.

Please do not hesitate to contact the Evisions HelpDesk if any questions or problems arise. We are here to help you and want to ensure your success.

If you find that areas of this documentation could benefit from additional detail or clarification, please let us know. We are constantly trying to improve the installation process to make it as easy as possible.